#### TM SUPPORT tm@pegasusbankdallas.com | 214-353-3085

Pe

# **GETTING STARTED**

Select the Initial Login URL link from your enrollment email. The link directs you to the Treasury Management login page. This link will expire in 7 days.

| Online Enrollment Information                                                                                                    |                                                                                                    |
|----------------------------------------------------------------------------------------------------|----------------------------------------------------------------------------------------------------|
| tm@pegasusbankdalias.com <tm@pegasusbankdalias< th=""><th>.com&gt; Today at 4:29 PM</th></tm@pegasusbankdalias<>                                                                                                    | .com> Today at 4:29 PM                                                                                                    |
| To protect your privacy, some pictures in this message were not downloaded.                                                                                                    | Download pictures                                                                                                    |
| Greetings Lisa,                                                                                                    |                                                                                                    |
| fou have been enrolled in Treasury Management.                                                                                                    |                                                                                                    |
| mon me company us ano cogin us credentials you have been provided, pit<br>delow will allow entry of your Company ID and Login ID, and will prompt y<br>our will then be prompted to establish security questions to which you will<br>ferms & Conditions, you will be directed to your Account Dashboard.<br>should you have any questions, please contact us directly at: | save serect the initial Login link. The link<br>ou to estabilish a password. In addition,<br>I provide answers for. After accepting the |
| M Support                                                                                                    |                                                                                                    |
| m@pegasusbankdallas.com<br>214-353-3085                                                                                                    |                                                                                                    |
| nitial login: https://treasurymanagement.pegasusbankdallas.com/Pegasus<br>sode=Enu2qq1IYhSVPR8VG3HkZVIs%2ff6EUGivdyXGj2fib8%3d                                                                                                    | #/user-verification?                                                                                                    |
|                                                                                                    |                                                                                                    |

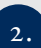

1.

Enter your Company ID. This was sent to you by email and was sent to your Company Administrator by mail.

Enter your Login ID. This is the same Username from our previous system, unless we specifically communicated a change to you.

| To verify your identity ar<br>Login ID and provide the | d process with a password change, please enter your Company<br>answer(s) for your security question(s). | ID and |
|--------------------------------------------------------|----------------------------------------------------------------------------------------------------|--------|
| Company ID: *                                          | Enter Company ID                                                                                        |        |
| Login ID: *                                            | Enter Login ID                                                                                          |        |

Pegasi

On the Phone Numbers for Authentication screen, add a phone number to receive a Text Message (SMS) and/or an Automated Phone Call.\*\*

\*\*If you do not register this may impact your ability to make ACH/ Wire payments.

#### Phone Numbers for Authentication

For additional authentication purposes, please provide phone numbers to receive text messages (SMS) and automated phone calls. You may be prompted to verify your ide responding to a text message or automated phone call at login or when initiating transactions.

# Text Message (SMS)

Get a prompt via text message and reply to verify your identity.

Add Phone Number

Automated Phone Call

teceive a prompt via automated phone call and reply to verify your identity

tion one time. You must contact your financial institution to change your security phone numbers.

Remind Me Later Do Not Ask Me Again

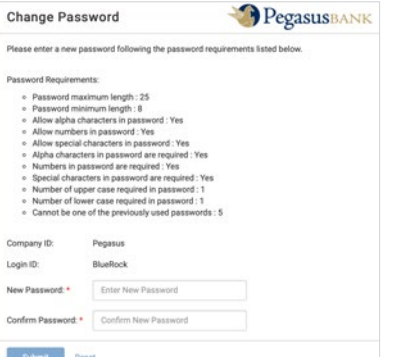

A prompt will appear

password.

for you to change your

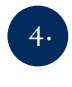

You will then be prompted to select and answer security questions.

| For an provid quest | iditional authentication purposes, please s<br>le an answer for each question. You may b<br>ions at login. | elect three security questions and<br>e prompted to answer security |
|---------------------|----------------------------------------------------------------------------------------------------|---------------------------------------------------------------------|
| Question 1: •       | Please select an option                                                                                    | •                                                                   |
| Answer: *           |                                                                                                    |                                                                     |
| Question 2: *       | Please select an option                                                                                    | •                                                                   |
| Answer: •           |                                                                                                    |                                                                     |
| Question 3: *       | Please select an option                                                                                    | *                                                                   |
| Answer: •           |                                                                                                    |                                                                     |
| Submit              | Reset                                                                                                    |                                                                     |

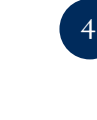

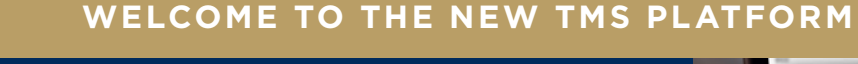

We are excited that you have chosen Pegasus Bank to serve your Treasury Management needs. This guide will assist you with using the new TMS Platform.

## TREASURY MANAGEMENT | YOUR DASHBOARD

| Perasusnank                                                                                                    | 🕿 Message Center 🏻 🌲 Notification                             | ns 🛇 Cut-Off Times Last Login: 08/17/2020, 12:59 PM, CST 🌡 HI, 👻                                  |
|----------------------------------------------------------------------------------------------------|---------------------------------------------------------------|---------------------------------------------------------------------------------------------------|
| Tegasusbark                                                                                                    | Notifications View All Notifications                          | Cut-Off Times (All CT) BOARD ACCOUNTS + PAYMENTS +                                                |
| My Dashboard                                                                                                    |                                                               | ACH: 4.00 PM Configure Dashboard                                                                  |
| Accounts Orange Groups                                                                                                  | No new notifications                                          | Check Exceptions: 1030 AM<br>Encelon Currence Wire: 300 PM                                        |
| Group One (0) No accounts assigned to this group. Click Manage Groups to delete, rename, or add accounts to this group. | Go to your notification inbox to view all past notifications. | Same Day ACH: 11:00 AM<br>Transfer: 7:00 PM                                                       |
| O Group Two (0)                                                                                                    |                                                               | Wire: 4.00 PM                                                                                     |
|                                                                                                    | -                                                             | You currently have no favorite reports.<br>Visit the Reporting Dashboard to add favorite reports. |
|                                                                                                    | Account L                                                     | Jat                                                                                               |
| Payments Pending Approval Transfer (0) Loan Payment (0) Wire (0) ACH (0)                                                |                                                               | Resources                                                                                         |
| Transaction ID 0 From Account 0 To Account 0 Amount 0                                                                   | Transfer Date $\oplus$ Created Date $\oplus$ Status $\oplus$  | The Pegasus TMS App is now Available!                                                             |
|                                                                                                    |                                                               | TMS User Guide                                                                                    |
|                                                                                                    |                                                               | Lockbox Portal                                                                                    |
|                                                                                                    |                                                               | Information Center                                                                                |
| Approve Reject Reset                                                                                                    |                                                               | A Temporary Hours                                                                                 |
| © 2020 Jack Henry & Associates, Inc.   Terms and Conditions                                                             |                                                               | Member FDIC   Generation Equal Housing Lender                                                     |

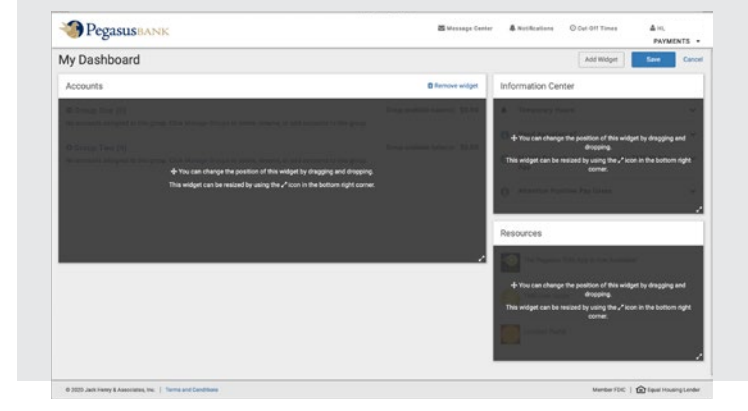

### CONFIGURE YOUR DASHBOARD

Select the CONFIGURE DASHBOARD button the top left corner to change the position of the widgets by dragging and dropping. The widgets can also be resized using the arrow icon in the bottom right corner. Customize your dashboard to optimize the accounts and features you wish to view. Add additional widgets such as Favorite Reports or Payments Pending Approval by selecting ADD A WIDGET.

| Pegasus BAN                                           | Manage Account Groups                                                                                   | ×                             | Paymen                   | rs +   |
|-------------------------------------------------------|----------------------------------------------------------------------------------------------------|-------------------------------|--------------------------|--------|
| My Dashboard                                          | Type to filter                                                                                          | Carate New Group              | Configure Dashi          | soard  |
| Accounts O Manage Gro                                 | You can caute up to 20 environ to deniev in the addrest. Each once or can have a maximum of 50 encourse | *                             |                          |        |
| • Group One (0)                                       |                                                                                                    | Add Accounts Challete Core of |                          | ~      |
| © Group Two (0)<br>No accounts assigned to this group | No accounts easigned to this group.                                                                     | Add Accounts   @ Delete Group | e on the TMS Mobile      | > >    |
|                                                       | No accounts assigned to this group.                                                                     |                               | Ma (                     | •      |
|                                                       |                                                                                                    | Resources                     |                          |        |
|                                                       | III Account List                                                                                        | The Pegasus TMS App is n      | ow Available!            |        |
|                                                       |                                                                                                    | O TMS Over Guide              |                          |        |
|                                                       |                                                                                                    | Locithex Portal               |                          |        |
| © 2022 Jack Herry & Associates, Inc. 1                |                                                                                                    |                               | mber FDC   @ taud Houses | Lender |

#### **MANAGING YOUR ACCOUNTS**

Create Account Groups or manage your accounts individually direct from your dashboard. You can create up to 20 groups to display in the widget. Each group has a maximum of 50 accounts.

Need help? Treasury Management Support is just an email or phone call away. Where here to answer questions or just get you up and running.

TM SUPPORT tm@pegasusbankdallas.com | 214-353-3085

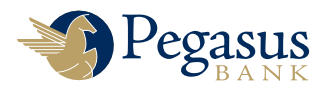

| Pegasusbank                     | Statesupe Center | RD ACCOUNTS - PAYMENTS | RECEIVABLES • REPORTING • | ADMIN                      |
|---------------------------------|------------------|------------------------|---------------------------|----------------------------|
| Type to filme Q                 |                  |                        |                           |                            |
|                                 | Pi Required 1    | froat :                | Deaking Notification 1    | Teat<br>Messape<br>(SMS) 1 |
|                                 |                  |                        |                           |                            |
| ACH Payment Created             |                  |                        |                           |                            |
| ACH Reversal Payment Created    |                  |                        |                           |                            |
| ACH Payment Pending Approval    |                  | 2                      |                           |                            |
| ACH Payment Approved            |                  | 2                      |                           |                            |
| ACH Payment - Approval Rejected |                  |                        |                           |                            |
| ACH Payment - Edited/Deleted    |                  |                        |                           |                            |
| ACH Payment Failed              | ×                | 2                      | 2                         | ~                          |
| ACH Payment Uninitiated         |                  |                        |                           |                            |
| ACH Template Created            |                  |                        |                           |                            |
|                                 |                  |                        |                           |                            |

SETTING UP NOTIFICATIONS

Notifications are set at the individual user level. Each user will need to determine when they would like to receive a notification and how the notification should be sent. Notifications can be sent via Desktop (displayed when you login to TMS), E-mail, or via Text message. To setup your notifications so that you can receive an alert when a wire is pending approval, positive pay exceptions need to be worked, or an ACH batch has failed, simply click on your user ID in the upper right hand corner and setup your TMS notifications.

### **APPROVING PAYMENTS**

| Pegasus                                   | BANK                           |                       |               |                     |                     |                     |                    | DASHBOARD A      | Notifications O Cut-Off Times Last | t Login: 08/14/2020, 04:30 PM, CST<br>ECEIVABLES • REPORTING | - ADMI       |
|-------------------------------------------|--------------------------------|-----------------------|---------------|---------------------|---------------------|---------------------|--------------------|------------------|------------------------------------|--------------------------------------------------------------|--------------|
|                                           |                                |                       |               |                     |                     |                     |                    | Account List     | The Pegasus TMS App is n           | now Available!                                               |              |
| Payments Pendin                           | g Approval Transfer            | (0) Loan Payment (    | 0)   Wire (0  | ) ACH (1)           |                     |                     |                    |                  | TMS User Guide                     |                                                              |              |
| Transaction ID =                          | Batch Name 2                   | ACH Company<br>Name 0 | SEC<br>Code 0 | Initiated<br>Date © | Effective<br>Date 0 | Debit.<br>Arnount © | Credit<br>Amount © | Status =         |                                    |                                                              |              |
| A000003386                                | 50 Payment to Template<br>Test | PEGASUSBANK           | PPD           |                     | 09/01/2020          | \$0.00              | \$0.00             | Pending Approval | Lockbox Portal                     |                                                              |              |
|                                           |                                |                       |               |                     |                     |                     |                    |                  | Favorite Reports                   |                                                              |              |
|                                           |                                |                       |               |                     |                     |                     |                    |                  | Current Day Balance                | 6                                                            | Run Report   |
| in an an an an an an an an an an an an an |                                |                       |               |                     |                     |                     |                    |                  | Prior Day Balance                  | 6                                                            | ) Run Report |
| Approve                                   | eject Reset                    |                       |               |                     |                     |                     |                    |                  | Current Day Transaction            | 6                                                            | Run Report   |

**OPT IN FOR MULTIPLE APPROVALS** Approve or reject payments easily by selecting multiple accounts at once.

| ACH Re     | ecipients ACH R                                                                                       | ecipient Activity          |                                                                |                                                    |                                                                      | Wire               | ACH                                                                                                    | MENU                                                                          |
|------------|----------------------------------------------------------------------------------------------------|----------------------------|----------------------------------------------------------------|----------------------------------------------------|----------------------------------------------------------------------|--------------------|----------------------------------------------------------------------------------------------------|-------------------------------------------------------------------------------|
| Type to fi | ilter C<br>Recipient Name * C<br>Person 1<br>Recipient One C<br>Some One 1<br>1 - 4 of 4 recipients C | 2<br>10 Number 8<br>123455 | Account Number 8<br>12345678<br>12345678<br>12345678<br>988563 | Account Type 8<br>Checking<br>Checking<br>Checking | Routing Number #<br>011000138<br>111025466<br>061120518<br>111025466 | Wire Beneficiaries | Create ACH Payment<br>Create ACH Tax Payment<br>ACH File Activity<br>ACH Payment Activity<br>Recurring ACH Payments<br>ACH Templates<br>ACH Templates<br>ACH Recipients<br>ACH Recipient Activity<br>ACH Recipient Import Layout | Select the<br>PAYMENTS Mer<br>to view options<br>through a drop<br>down menu. |
| Create Pa  | ayment From Selected                                                                                  | Approve Selected           | Reject Selected Delete                                         | e Selected                                         |                                                                      | [                  | Import Recipients from File Add Recipient                                                                                                    |                                                                               |

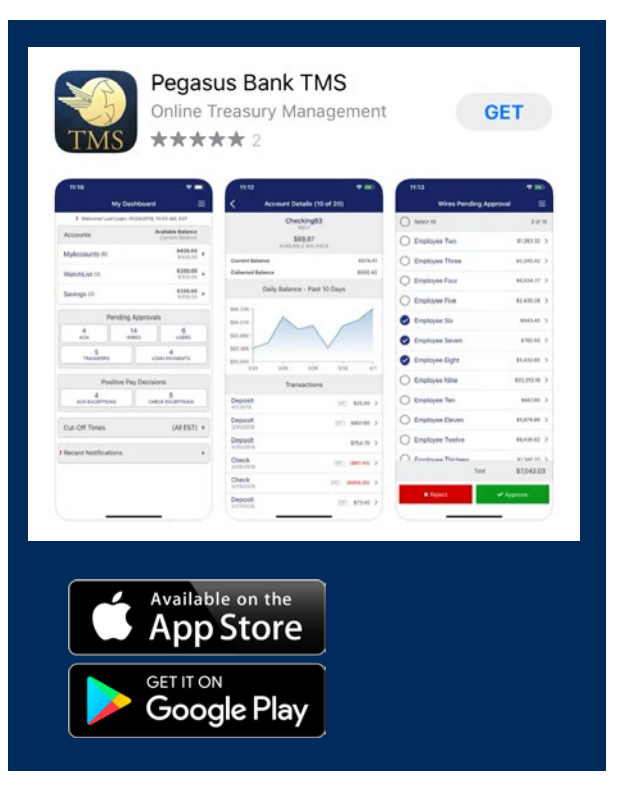

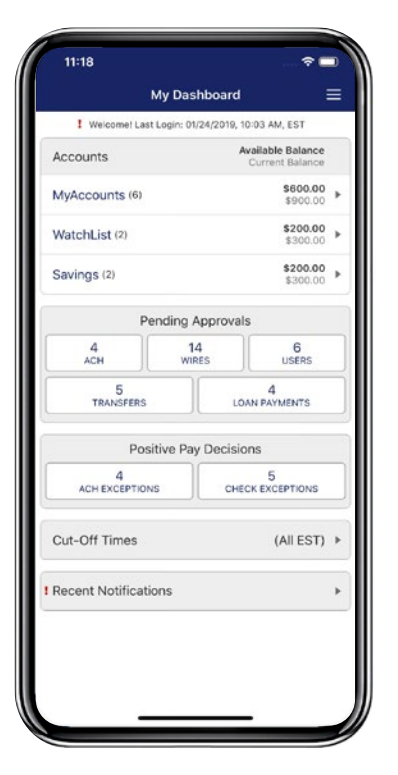

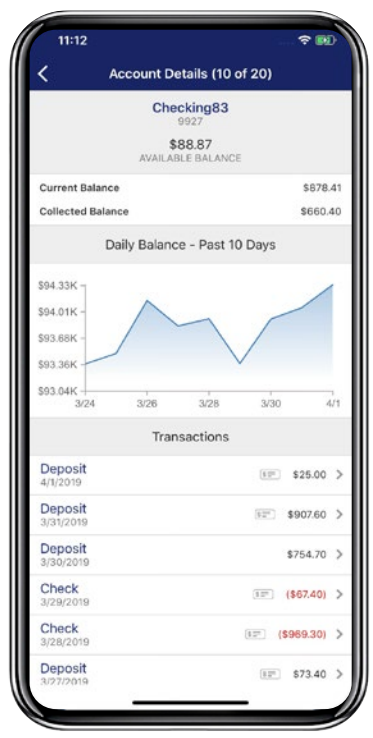

### **DOWNLOADING THE MOBILE APP**

The Treasury Management Mobile app is available for download by searching on the App Store for the Apple iPhone or by searching on Google Play for Android devices. If you'd like to make it quick, use your camera to scan the QR code to your right, and the app will automatically load from the appropriate place.

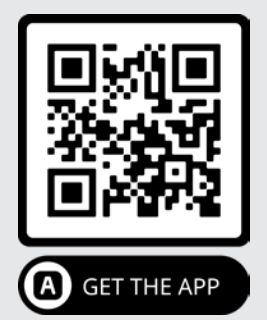

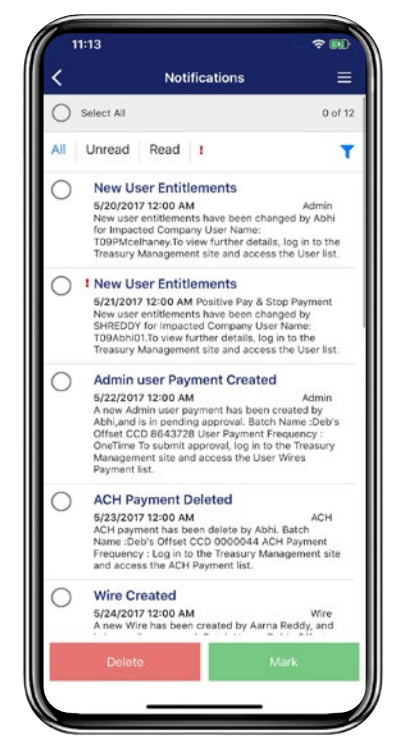

Need help? Treasury Management Support is just an email or phone call away. Where here to answer questions or just get you up and running.

TM SUPPORT tm@pegasusbankdallas.com | 214-353-3085

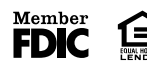

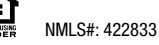

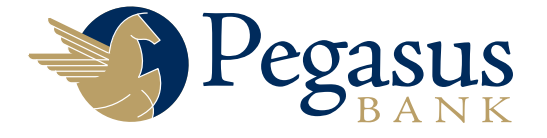